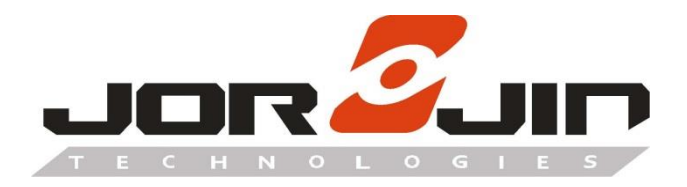

a module solution provider

# WB2072E00A

WB2072-00 Bluetooth® Low Energy

Wireless MCU Module

**Evaluation Kit** 

# **User Guide**

# Draft 0.1

| Prepared By | Reviewed By | Approved By |
|-------------|-------------|-------------|
|             |             |             |
|             |             |             |
|             |             |             |
|             |             |             |
|             |             |             |

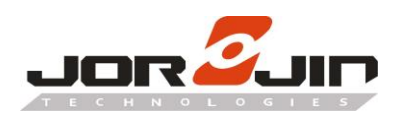

# <u>Index</u>

| 1. INTRODUCTION                                   |    |
|---------------------------------------------------|----|
| 2. HARDWARE DESCRIPTION                           |    |
| 2.1 WB2072E00A BOARD OVERVIEW                     | 3  |
| 2.2 WB2072-00 BLE WIRELESS MCU MODULE CONNECTIONS | 4  |
| 2.3 POWER SUPPLY                                  | 5  |
| 2.4 JUMPERS                                       | 6  |
| 2.5 Sensors                                       | 6  |
| 2.6 EXTENSION CONNECTOR                           | 6  |
| 2.7 Push buttons                                  | 6  |
| 2.8 LEDs                                          | 6  |
| 2.9 CMSIS-DAP AND VIRTUAL COM                     | 7  |
| 2.9.1 VIRTUAL COM PORT DRIVER SETUP FOR WINDOWS   | 7  |
| 2.9.2 System functionality checks                 | 7  |
| 2.9.3 USB_CMSISDAP programming/debugging feature  | 8  |
| 2.9.4 USB_CMSISDAP FIRMWARE UPDATE                | 9  |
| 2.10 WB2072-00 module programming and debugging   | 10 |
| 2.11 CURRENT MEASUREMENTS                         | 10 |
| 2.12 HARDWARE SETUP                               | 11 |
| 3. SCHEMATIC DIAGRAMS                             |    |
| 4. DIMENSION                                      |    |
| 5. HISTORY CHANGE                                 |    |

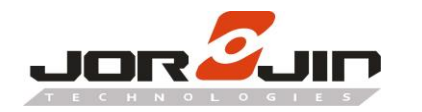

# 1. INTRODUCTION

The WB2072-00 is a low power Bluetooth<sup>®</sup> wireless MCU module, compliant with the Bluetooth<sup>®</sup> specification and supports master, slave and simultaneous master-and-slave roles. The device also supports the Bluetooth Low Energy data length extension feature, 2 Mbps, Long Range and extended advertising features.

The following WB2072E00A kit is available:

• WB2072-00 LGA-42 package development platform

The WB2072E00A development platform embeds a CMSIS-DAP programming/debugging interface and features hardware resources for a wide range of application scenarios: sensor data (accelerometer, pressure and temperature sensor), human interface (buttons and LEDs), digital MEMS microphone and serial communication through USB virtual COM. Three power options are available (USB only, battery only and external power supply plus USB) for high application development and testing flexibility.

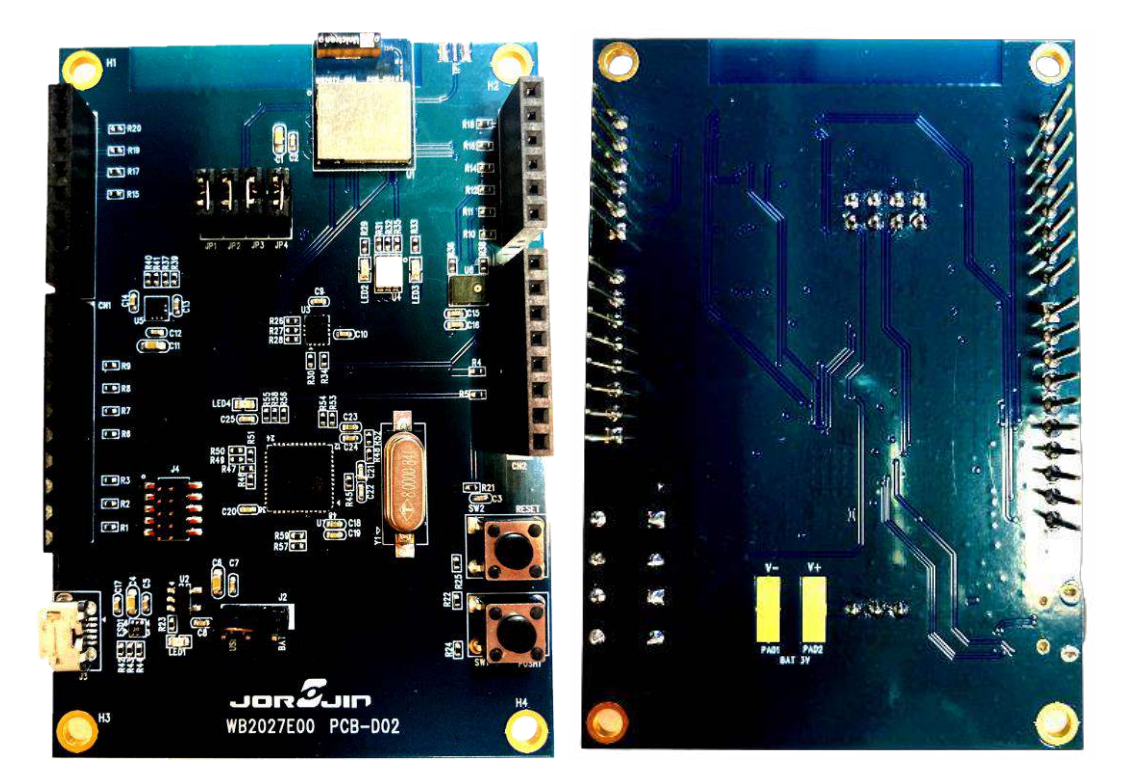

TOP side

Bottom side

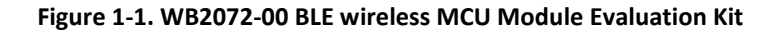

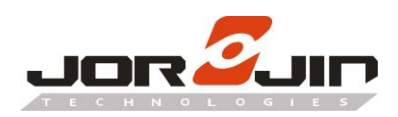

## 2. HARDWARE DESCRIPTION

#### 2.1 WB2072E00A board overview

The WB2072E00A development kit lets you experiment with WB2072-00 BLE wireless MCU module functions. It features:

- Bluetooth® low energy board based on the WB2072-00 BLE wireless MCU module (LGA-42 package)
- Associated development kit SW package (STSW-BNRGLP-DK) including firmware and documentation
- Bluetooth® low energy compliant, supports master, slave and simultaneous master-and-slave roles
- 3 user LEDs
- 1 user buttons
- 3D digital accelerometer and 3D digital gyroscope
- MEMS pressure sensor with embedded temperature sensor
- MEMS audio sensor omnidirectional digital microphone
- Battery pads
- CMSIS-DAP debugger/programmer via micro USB connector
- USB to serial bridge to create an I/O channel with the WB2072-00 BLE wireless MCU module
- Jumper to measure WB2072-00 BLE wireless MCU module current
- RoHS compliant

The following figure and table describe physical sections of the board.

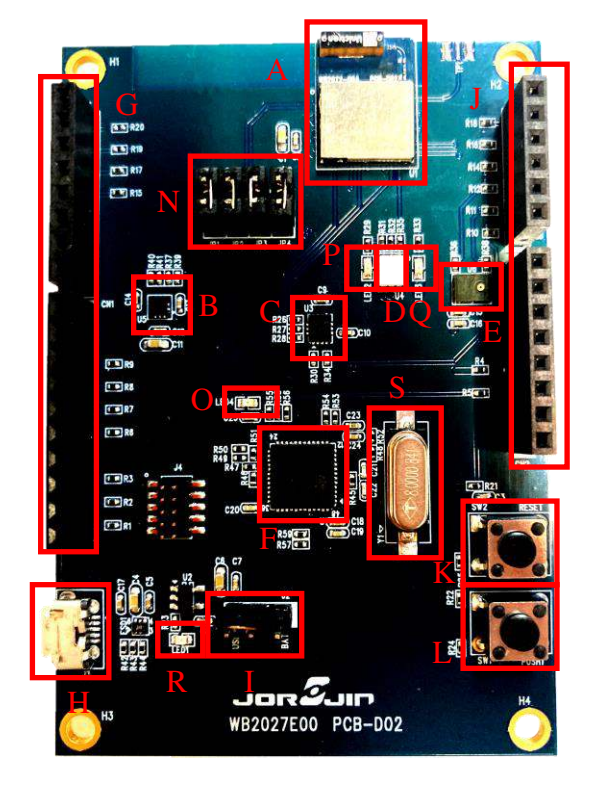

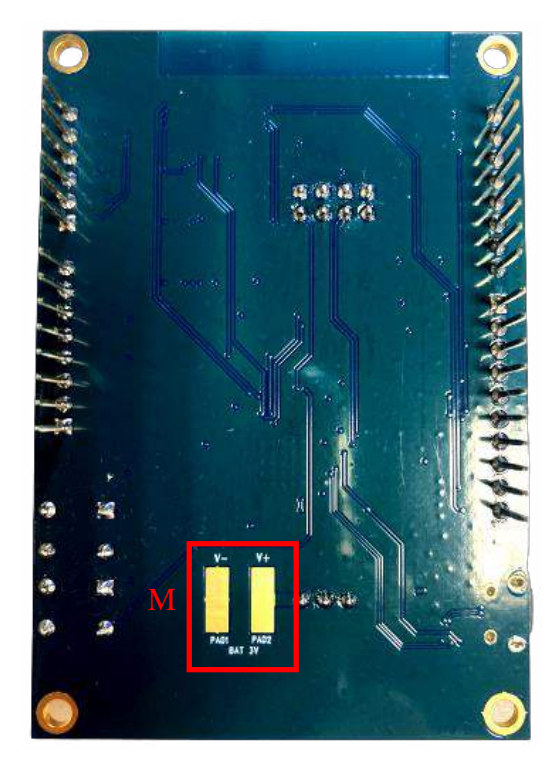

Figure 2-1. Hardware description of Evaluation Kit

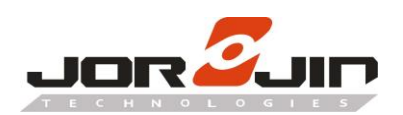

| Region | Description                                                                               |
|--------|-------------------------------------------------------------------------------------------|
| А      | WB2072-00 BLE wireless MCU module.                                                        |
| В      | LPS22HB MEMS pressure sensor with embedded temperature                                    |
| С      | LSM6DSOX 3D digital accelerometer and 3D digital gyroscope                                |
| D      | 3-color LED                                                                               |
| E      | MP34DT05-A digital microphone                                                             |
| F      | USB CMSIS-DAP program/debug channel and serial bridge for I/O channel to PC communication |
|        | (STM32F103xx 64-pin microcontroller) <sup>(1)</sup>                                       |
| G, J   | Two rows of Arduino connectors.                                                           |
| Н      | Micro USB connector for power supply and I/O, and CMSIS-DAP debugger/programmer           |
| I      | Power options (USB, battery)                                                              |
| К      | Reset button                                                                              |
| L      | user buttons                                                                              |
| М      | Battery pads for two AAA batteries                                                        |
| N      | Board jumpers                                                                             |
| 0      | Programmer/debugger and communication activity (LED4)                                     |
| Р      | User LED (LED2)                                                                           |
| Q      | User LED (LED3)                                                                           |
| R      | Power LED (LED1)                                                                          |
| S      | 8 MHz crystal                                                                             |

#### Table 2-1. Evaluation Kit component descriptions list

1. STM32 is not intended to be programmed by users.

#### 2.2 WB2072-00 BLE wireless MCU module connections

| Мо   | dule   |      | Board function |         |       |         |          |       |     |     |     |     |
|------|--------|------|----------------|---------|-------|---------|----------|-------|-----|-----|-----|-----|
| Pin  | Pin    | LEDs | Micro          | Buttons | Micro | LPS22HB | LSM6DSOX | SWD   | CN1 | CN2 | CN3 | CN4 |
| name | no.    |      |                |         | phone |         |          |       |     |     |     |     |
| GND  | 1,10,1 |      |                |         |       |         |          |       |     | 6,7 |     |     |
|      | 2,16,2 |      |                |         |       |         |          |       |     |     |     |     |
|      | 0,27,2 |      |                |         |       |         |          |       |     |     |     |     |
|      | 9      |      |                |         |       |         |          |       |     |     |     |     |
| PA3  | 2      |      | SWDIO          |         |       |         |          | SWCLK |     |     |     |     |
| PA2  | 3      |      | SWDIO          |         |       |         |          | SWDIO |     |     |     |     |

#### Table 2-2. WB2072-00 Module pin description with board functions

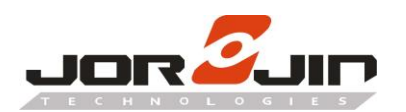

# Doc No: WB2072E00A-UG-D01

| PA1  | 4   |      |          |       |      | I2C_SDA |          | 9  |     |   |   |
|------|-----|------|----------|-------|------|---------|----------|----|-----|---|---|
| PA0  | 5   |      |          |       |      | I2C_CLK |          | 10 |     |   |   |
| PB15 | 6   | LED2 |          |       |      |         |          |    |     |   | 6 |
| PB14 | 7   | LED3 |          |       |      |         |          |    |     |   | 5 |
| VDD  | 8,9 |      |          |       |      |         |          |    | 2,4 |   |   |
| PB5  | 11  |      | SPI_MOSI |       |      |         | SPI_MOSI | 4  |     |   |   |
| RSTN | 13  |      | RSTN     | RESET |      |         |          |    | 3   |   |   |
| PB7  | 14  |      | SPI_CLK  |       |      |         | SPI_CLK  | 6  |     |   |   |
| PB6  | 15  |      | SPI_CS   |       |      |         |          | 3  |     |   |   |
| PB4  | 17  |      | SPI_MISO |       |      |         | SPI_MISO | 5  |     |   |   |
| PB3  | 18  |      |          |       |      |         | SPI_CS   |    |     |   | 4 |
| PB2  | 19  |      |          |       | DOUT |         |          |    |     |   | 3 |
| PB1  | 21  |      |          |       | CLK  |         |          |    |     |   | 2 |
| PB0  | 22  |      |          |       |      |         | INT1     |    |     |   | 1 |
| PA11 | 23  | U4   |          |       |      |         |          |    |     | 4 |   |
| PA10 | 24  |      | BOOT     | PUSH1 |      |         |          |    |     | 3 |   |
| PA9  | 25  |      | UART_TX  |       |      |         |          |    |     | 2 |   |
|      |     |      | D        |       |      |         |          |    |     |   |   |
| PA8  | 26  |      | UART_RX  |       |      |         |          |    |     | 1 |   |
|      |     |      | D        |       |      |         |          |    |     |   |   |
| TP1  | 28  |      |          |       |      |         |          |    |     |   |   |

#### 2.3 Power supply

LED1 green LED (Figure 2-1, region R) signals the board is being powered, either via:

- micro USB connector J3 (Figure 2-1, region H)
- two AAA batteries on BAT region at the rear of the board
- an external DC power supply

| Power supply mode | J2 settings  | Description                                                           |
|-------------------|--------------|-----------------------------------------------------------------------|
| USB               | USB position | USB supply through J3 connector (Figure 2-1, region H)                |
| Battery           | BAT position | The supply voltage must be provided through batteries (at the rear of |
|                   |              | the board)                                                            |
| External DC power | Removed      | The supply voltage must be provided through J2 pin 2. USB             |
| supply            |              | connection is not needed                                              |

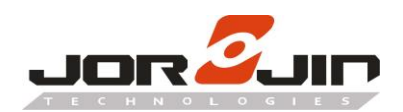

### 2.4 Jumpers

The following jumpers are available (Figure 2-1, region N).

| Jumper | Description                                                                              |
|--------|------------------------------------------------------------------------------------------|
| J2     | It is a switch between two power domains:                                                |
|        | • BAT position - to provide power from battery holder                                    |
|        | USB position - to provide power from USB connector                                       |
| JP1    | It provides the voltage to the WB2072-00 circuit. It must be adapted and can be used for |
|        | WB2072-00 current measurements.                                                          |
| JP2    | It connects the WB2072-00 BLE_SWCLK pin with the USB_CMSISDAP SWCLK pin. It must be      |
|        | adapted.                                                                                 |
| JP3    | It connects the WB2072-00 BLE_SWDIO pin with the USB_CMSISDAP SWDIO pin. It must be      |
|        | adapted.                                                                                 |
| JP4    | It connects the WB2072-00 BLE_RSTN pin a pin of the USB_CMSISDAP. It must be adapted.    |

#### Table 2-4. WB2072E00A kit platform jumpers

#### 2.5 Sensors

The following sensors are available on the platform:

- An LPS22HB (Figure 2-1, region B) piezoresistive absolute pressure sensor which functions as a digital output barometer. The device comprises a sensing element and an IC interface which communicates through I<sup>2</sup>C from the sensing element to the application.
  - 2. An LSM6DSOX (Figure 2-1, region C) 3D digital accelerometer and 3D digital gyroscope with embedded temperature sensor which communicates via SPI interface. One line for interrupt is also connected.
  - 3. An MP34DT05-A MEMS audio sensor omnidirectional digital microphone connected to the WB2072-00 PDM port.

#### 2.6 Extension connector

WB2072-00 signal test points are shared on two Arduino connector rows: CN1, CN3 (Figure 2-1, region G) and CN2, CN4 (Figure 2-1, region J).

#### 2.7 Push buttons

The board has one user button to reset the microcontroller (Figure 2-1, region K) and one further button for application purposes (Figure 2-1, region L).

#### 2.8 LEDs

LEDs LED1 (green power LED), LED2 (red), LED3 (green), U4 (blue) and LED4 (USB\_CMSISDAP activity green

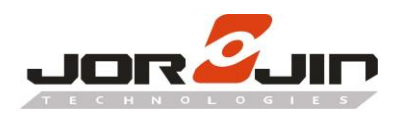

LED) are available on the board (Figure 2-1, regions R, O, P, Q and D).

#### 2.9 CMSIS-DAP and Virtual COM

The most important features of the STM32F103xx microcontroller (Figure 2-1, region F) are:

- CMSIS-DAP debugging/programming capability through the USB micro connector
- USB-to-serial bridge providing an I/O communication channel with the WB2072-00 Module (to interface with a USB host device as a PC)
- drag and drop capability to program the WB2072-00 Module

Note: The on-board STM32F103xx microcontroller is not intended to be programmed by users. ST provides a pre-programmed firmware image (USB\_CMSISDAP.hex) to interface the WB2072-00 Module with a USB host device with the highlighted features.

#### 2.9.1 Virtual COM port driver setup for Windows

In Windows 7, the driver installation for the Virtual COM port requires the installation of the driver files available at <a href="https://os.mbed.com/docs/mbed-os/v5.7/tutorials/windows-serial-driver.html">https://os.mbed.com/docs/mbed-os/v5.7/tutorials/windows-serial-driver.html</a> In Windows 10, no installation is required.

#### 2.9.2 System functionality checks

To check if the system is ready to use, follow the steps below.

Step 1. Check whether the CMSIS-DAP device is present in the Windows Device Manager.

| ~ | ij. | 通用序列匯流排控制器                                  |
|---|-----|---------------------------------------------|
|   |     | Intel(R) USB 3.0 可延伸主機控制器 - 1.0 (Microsoft) |
|   |     | Realtek USB 2.0 Card Reader                 |
|   |     | USB Composite Device                        |
|   |     | USB Composite Device                        |
|   |     | USB Mass Storage Device                     |
|   |     |                                             |
| ~ | Ψ   | 通用序列匯流排裝置                                   |
|   | -   | WebUSB: CMSIS-DAP                           |
| v | 9   | 連接埠 (COM 和 LPT)                             |
|   |     | 💭 USB 序列裝置 (COM29)                          |
|   |     |                                             |

Figure 2-2. Windows Device Manager - CMSIS-DAP

Note: The composite device (WebUSB: CMSIS-DAP) installation is not required, as this functionality is not used.

**Step 2.** Check under [Devices and drives] whether the ST IDB011VX mass storage device is present (if the board is powered by USB cable and connected to a PC).

| ✓ Devices an | d drives (2)          |           |                         |    |
|--------------|-----------------------|-----------|-------------------------|----|
| -            | Windows (C:)          |           | ST IDB011VX (E:)        |    |
|              | 255 GB free of 455 GB |           | 63.9 MB free of 63.9 MB |    |
|              |                       |           |                         |    |
|              | Copyright © JORJIN TE | CHNOLOGIE | S INC. 2020             | Pa |

CONFIDENTIAL

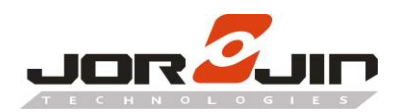

X

#### Figure 2-3. ST IDB011VX mass storage device

Step 3. Check whether LED1 LED is on (if the board is powered by USB).

#### 2.9.3 USB\_CMSISDAP programming/debugging feature

The WB2072E00A enables the on-board programming/debugging feature (USB\_CMSISDAP). To use it, you have to choose CMSIS DAP as debugger/programmer in IAR EWARM or KEIL µVision development environments.

#### Options for node "BSP\_Com"

| .ategory:                                              | Factory Settings                                      |
|--------------------------------------------------------|-------------------------------------------------------|
| General Options<br>Static Analysis<br>Runtime Checking |                                                       |
| C/C++ Compiler<br>Assembler                            | Setup Download Images Extra Options Multicore Plugins |
| Output Converter                                       | Driver Run to                                         |
| Custom Build                                           | CMSIS DAP y main                                      |
| Build Actions                                          |                                                       |
| Linker                                                 | Setup macros                                          |
| Debugger                                               | Use macro file(s)                                     |
| Simulator                                              |                                                       |
| CADI                                                   |                                                       |
| CMSIS DAP                                              |                                                       |
| GDB Server                                             |                                                       |
| I-jet/JTAGjet                                          | Device description file                               |
| J-Link/J-Trace<br>TI Stellaris                         | Override default                                      |
| Nu-Link                                                | \$TOOLKIT_DIR\$\CONFIG\debugger\ST\BlueNRG-LP.ddf     |
| PE micro                                               |                                                       |
| ST I INK                                               |                                                       |
| STILINK                                                |                                                       |
| Third-Party Driver                                     |                                                       |
| Third-Party Driver                                     |                                                       |

Figure 2-4. IAR EWARM project - Debugger option

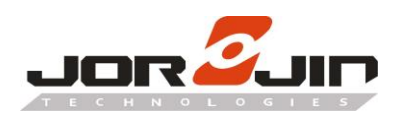

| Options for Target 'BSP_LedButton'                                                                                                    | X                                                |  |  |  |
|----------------------------------------------------------------------------------------------------|--------------------------------------------------|--|--|--|
| Device       Target       Output       Listing       User       C/C++       Asm         O       Use Simulator       with restrictions       Settings         Image: Limit Speed to Real-Time       Settings | CMSIS-DAP Debugger  Settings                     |  |  |  |
| Load Application at Startup Run to main() Initialization File: Edit.                                                                                                    | Load Application at Startup Initialization File: |  |  |  |
| Restore Debug Session Settings<br>Breakpoints   Toolbox<br>Watch Windows & Performance Analyzer<br>Memory Display   System Viewer                                                                           | Restore Debug Session Settings                   |  |  |  |
| CPU DLL: Parameter:                                                                                                    | Driver DLL: Parameter:                           |  |  |  |
| SARMCM3.DLL -REMAP                                                                                                    | SARMCM3.DLL                                      |  |  |  |
| Dialog DLL: Parameter:                                                                                                    | Dialog DLL: Parameter:                           |  |  |  |
| DARMCM1.DLL pCM0+                                                                                                    | TARMCM1.DLL pCM0+                                |  |  |  |
| Warn if outdated Executable is loaded Manage Component V                                                                                                    | Warn if outdated Executable is loaded            |  |  |  |
| ОК Са                                                                                                    | incel Defaults Help                              |  |  |  |

Figure 2-5. KEIL µVision project - Debugger option

You can load a binary image (.bin or .hex) to the WB2072-00 Module by copying and pasting (or dragging and dropping) the binary file into the ST IDB011VX mass storage device.

#### 2.9.4 USB\_CMSISDAP firmware update

If an updated version of the USB\_CMSISDAP firmware is released, you should follow the procedure below for firmware update.

Step 1. Unplug the USB cable (if plugged).

Step 2. Press and hold the [RESET] button.

**Step 3.** Plug the USB cable.

Step 4. Release the [RESET] button.

A new mass storage device ([MAINTENANCE]) appears.

V Devices and drives (2) Windows (C:) 254 GB free of 455 GB MAINTENANCE (E:) 63.9 MB free of 63.9 MB

#### Figure 2-6. USB\_CMSISDAP firmware - MAINTENANCE mass storage device

Step 5. Copy and paste the new binary image into the [MAINTENANCE] mass storage device.

Step 6. At the end of the operation, unplug and then plug the USB cable again to start the board up.

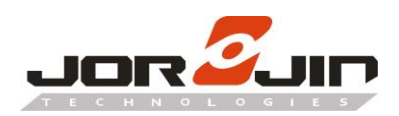

#### 2.10 WB2072-00 module programming and debugging

To program and debug the WB2072-00 module embedded in the WB2072E00A board, you can use an external SWD programmer/debugger tool after removing JP3, JP4 and JP5 jumpers from the WB2072E00A kit platform and connecting the SWD tool to the board as listed in the table below.

| SWD pins   | WB2072-00 kit platform pins |
|------------|-----------------------------|
| SWDIO      | JP3 pin 1                   |
| SWCLK      | JP2 pin 1                   |
| NRST       | JP4 pin 1                   |
| GND        | GND                         |
| Target VCC | VBAT                        |

| Table 2-5. | External SWD | and STEVAL | -IDB011V1 | pin conr | nections |
|------------|--------------|------------|-----------|----------|----------|
|            | EXICINAL SWD |            | IDD01101  | pini com | iccuoii3 |

Remember:

Before using the supported IDE toolchains, select the related SWD programmer/debugger tool from the IAR EWARM project (Option/Debugger) and from the KEIL μVision project (Option/Debug).

The CMSIS-DAP debugging/programming capability via the USB micro-connector can also be used to program/ debug a WB2072-00 module on a different board. Remove JP2, JP3 and JP4 jumpers and connect the WB2072E00A kit platform to the board SWD pins, GND and Target VCC as follows:

| WB2072E00A kit platform pins | User board SWD pins |  |
|------------------------------|---------------------|--|
| JP3 pin 2                    | SWDIO               |  |
| JP2 pin 2                    | SWCLK               |  |
| JP4 pin 2                    | NRST                |  |
| GND                          | GND                 |  |
| VBAT                         | Target VCC          |  |

#### Table 2-6. WB2072E00A kit platform and user board pin connection

Then connect the WB2072E00A kit platform USB to a PC USB port to start programming and debugging the WB2072-00 module on your board.

#### 2.11 Current measurements

To monitor the WB2072-00 module power consumption, you must remove the jumper from JP1 and insert an ammeter between the connector pins 1 and 2.

Since WB2072-00 module power consumption is usually very low, an accurate instrument in the range of few micro amps is recommended.

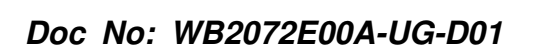

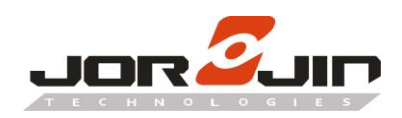

### 2.12 Hardware setup

- Step 1. Configure the WB2072E00A board to USB power supply mode as per Table 2-3
- Step 2. Connect the WB2072E00A board to a PC via USB cable (J3 connector)
- Step 3. Check whether the LED1 power indication LED is on.

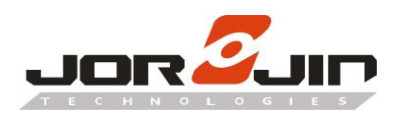

### 3. SOFTWARE DESCRIPTION

#### 3.1 WB2072E00A GPIO configuration

WB2072E00A GPIO configuration in attached file.

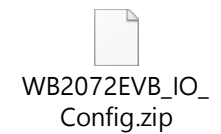

#### Update four files as below

| Components     Components     STEVAL-IDB011V1 | Components                     |
|-----------------------------------------------|--------------------------------|
| 🖨 🗁 Inc                                       | 🗄 🦳 Inc                        |
| in the bluenrg_lp_evb_button.h                | 0 🕒 🖻 bluenrg_lp_evb_button.h  |
| - E bluenrg Ip evb_com.h                      | 0 🕒 🖻 bluenrg_lp_evb_com.h     |
|                                               | 0 🕒 🖻 bluenrg_lp_evb_i2c.h     |
| - E bluenrg lp_evb_io.h                       | 0 🕒 🖻 bluenrg_lp_evb_io.h      |
|                                               | 0 🕒 🖻 bluenrg_lp_evb_led.h     |
|                                               | 0 🛛 🔂 bluenrg_lp_evb_mic.h     |
|                                               | 0 🛛 🔂 bluenrg_lp_evb_spi.h     |
| steval_idb011V1_config.h                      | 14 🔂 steval_idb011V1_config.h  |
| 🗄 🧁 Src                                       | 🗄 🗁 Src                        |
| . 🗈 bluenrg_lp_evb_button.c                   | 12 🚽 🖓 bluenrg_lp_evb_button.c |
|                                               | 0 🚽 🖓 bluenrg_lp_evb_com.c     |
| E bluenrg_lp_evb_i2c.c                        | 0 🛛 🖻 bluenrg_lp_evb_i2c.c     |
|                                               | 6 bluenrg_lp_evb_io.c          |
| ··· 🖻 bluenrg_lp_evb_led.c                    | 0 🛛 🖓 🖓 bluenrg_lp_evb_led.c   |
| bluenrg_lp_evb_mic.c                          | 4 bluenrg_lp_evb_mic.c         |
| È bluenrg_lp_evb_spi.c                        | 0 bluenrg_lp_evb_spi.c         |
| README.txt                                    | 0 README.txt                   |

#### 3.2 ST STSW-BNRGLP-DK

References ST DK1.0.0. link as below

https://www.st.com/content/st\_com/en/products/embedded-software/evaluation-tool-software/stsw-bnr glp-dk.html

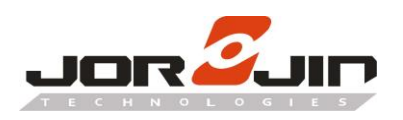

# 4. SCHEMATIC DIAGRAMS

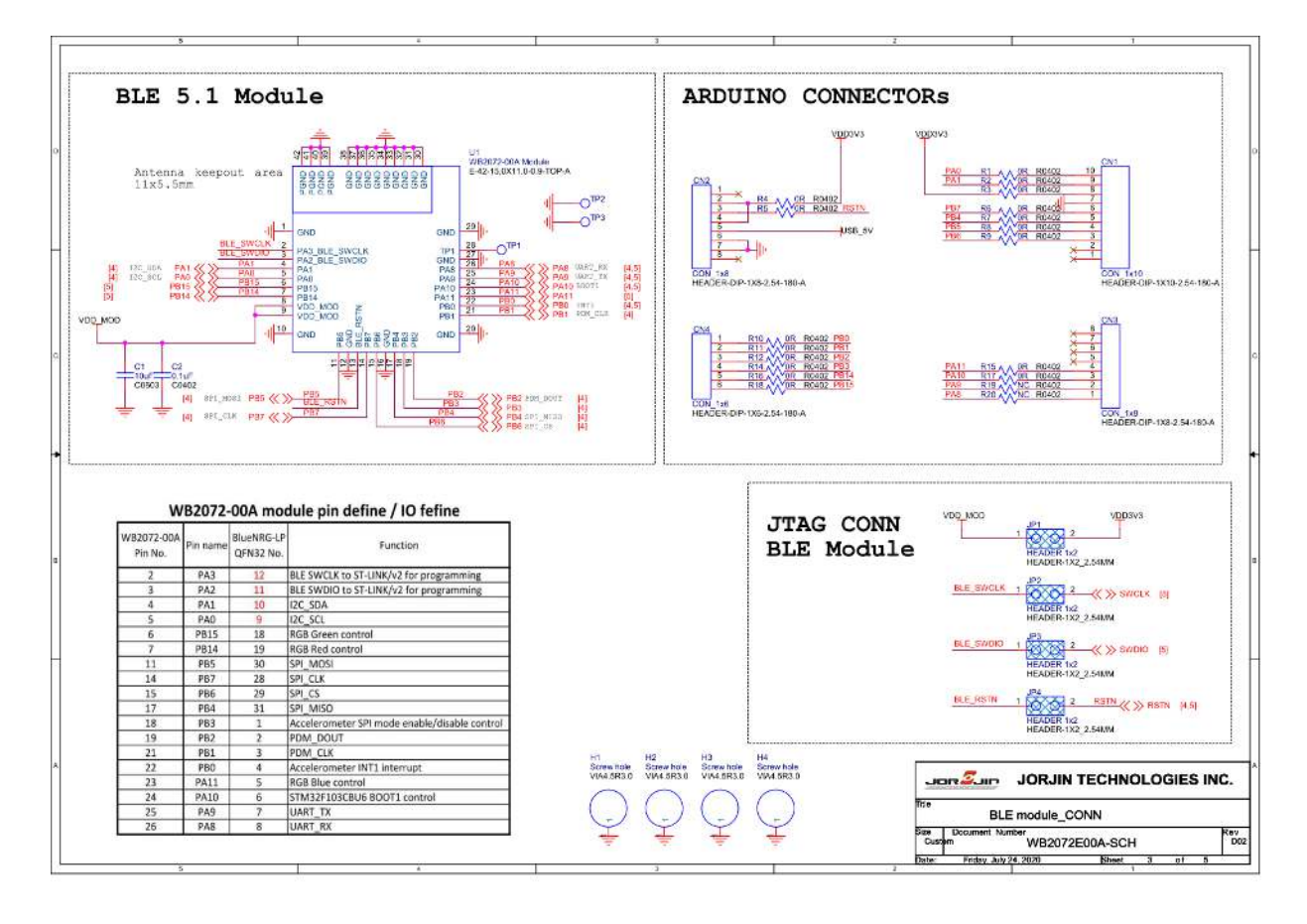

Figure 3-1. WB2072E00A circuit schematic (1 of 3)

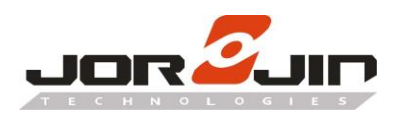

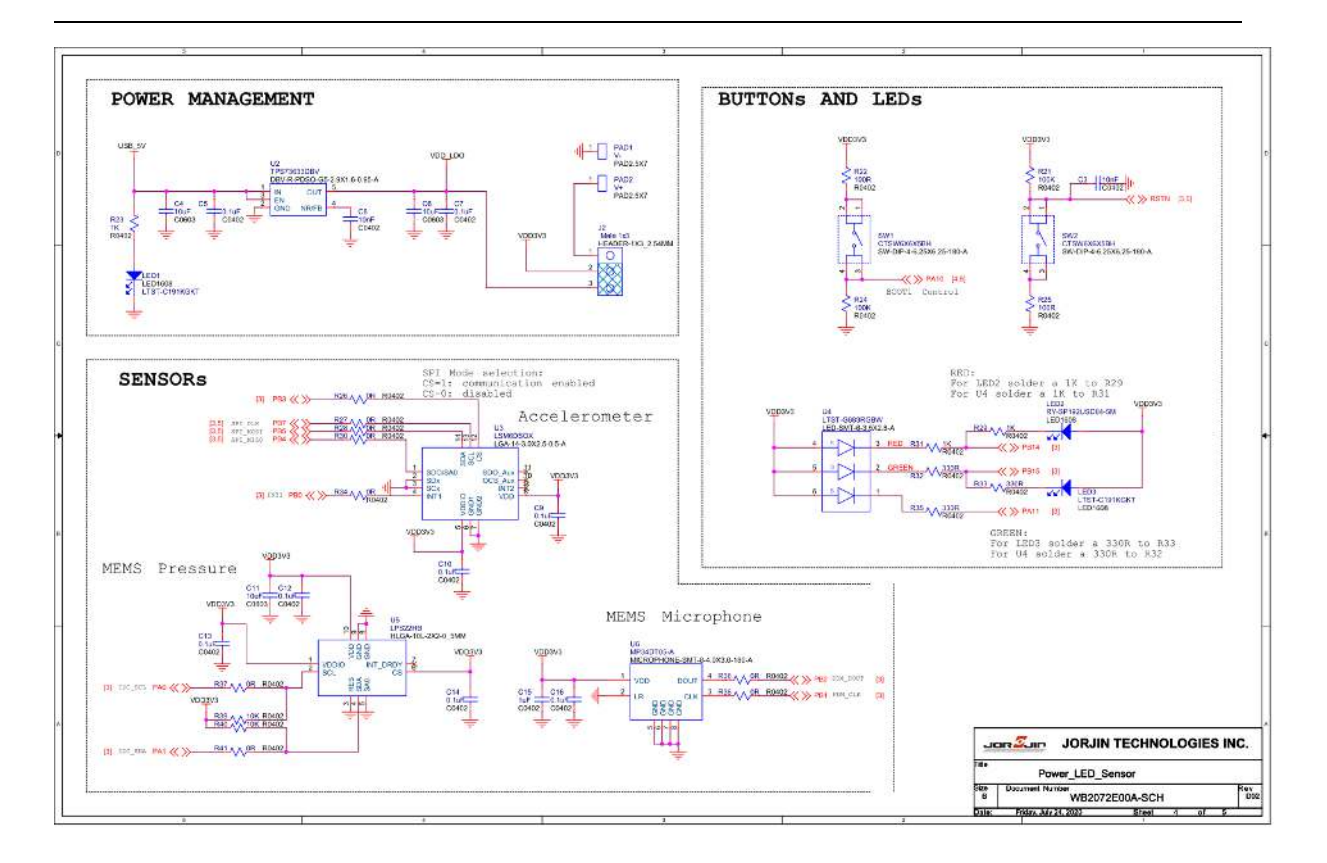

Figure 3-1. WB2072E00A circuit schematic (2 of 3)

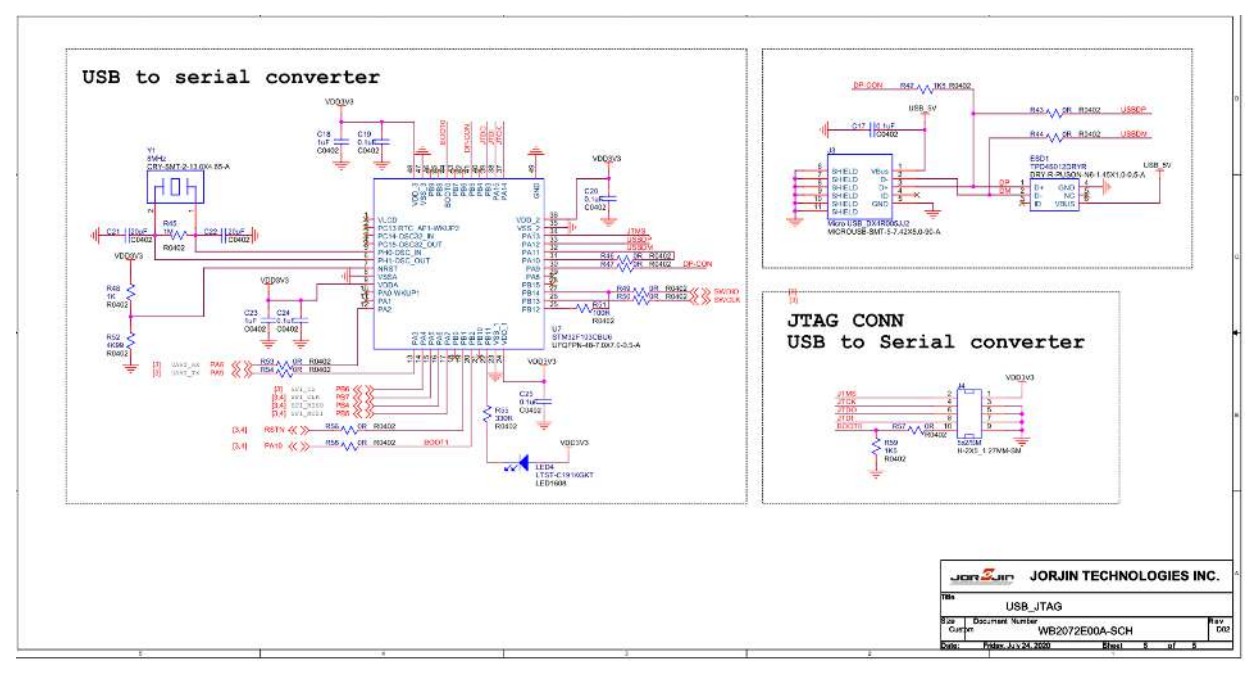

Figure 3-1. WB2072E00A circuit schematic (3 of 3)

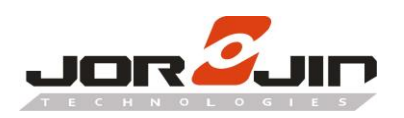

# 5. DIMENSION

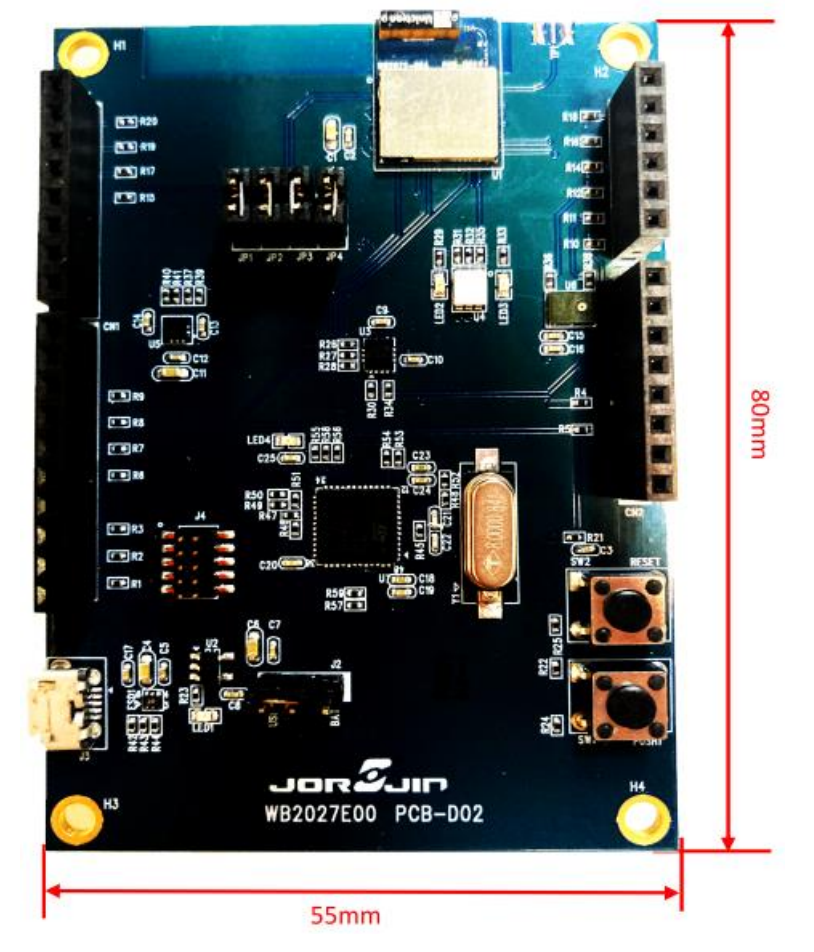

Figure 4-1. Board Dimension

# 6. HISTORY CHANGE

| Revision  | Date       | Description    |
|-----------|------------|----------------|
| Draft 0.1 | 2020-11-03 | Draft version. |
|           |            |                |
|           |            |                |